## Exporting as a Text File (When Direct Export is not Available)

Although it is always more convenient to export your references directly from a database, this option is not always possible. In this case, you have to export as a text file, which is a longer route, but it will get the job done!

Some databases with text file export include: PubMed, Biological Abstracts, Web of Science, TOXLINE, SciFinder Scholar, OT Seeker, and Literature Online.

## Ex. PubMed

- 1. Under "Article Search," click "P"
- 2. Click "PubMed"
- 3. Perform the following Search:

| How  | 0 🖸                  |   |         |             |        |                      |
|------|----------------------|---|---------|-------------|--------|----------------------|
| זע ( | Serich: PubMed       | ~ | RSS RSS | Save search | Limits | Advanced starch Help |
| е    | sleep walking causes |   |         |             |        | Search Clear         |

4. Select some records by clicking the corresponding boxes:

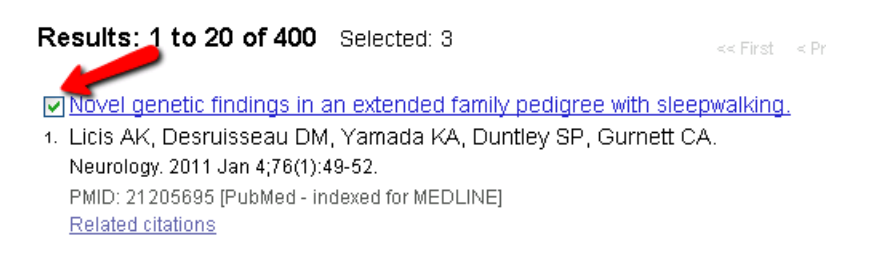

5. Add these records to your saved folder, or, "Clipboard" by clicking "Send to" and making the selections as shown below:

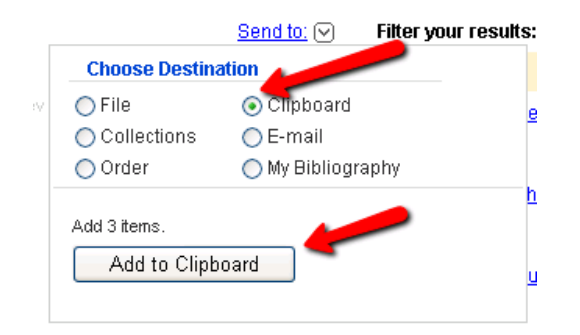

6. Open Clipboard (top right-hand corner next to "Send to"):

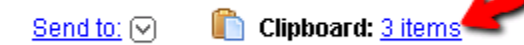

7. Send your selected results to RefWorks as a Text File! Click "Send to," and make the following selections:

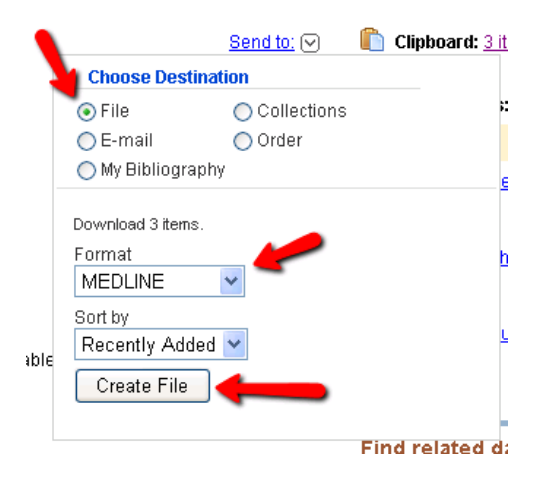

8. Open the file, which will look something like this:

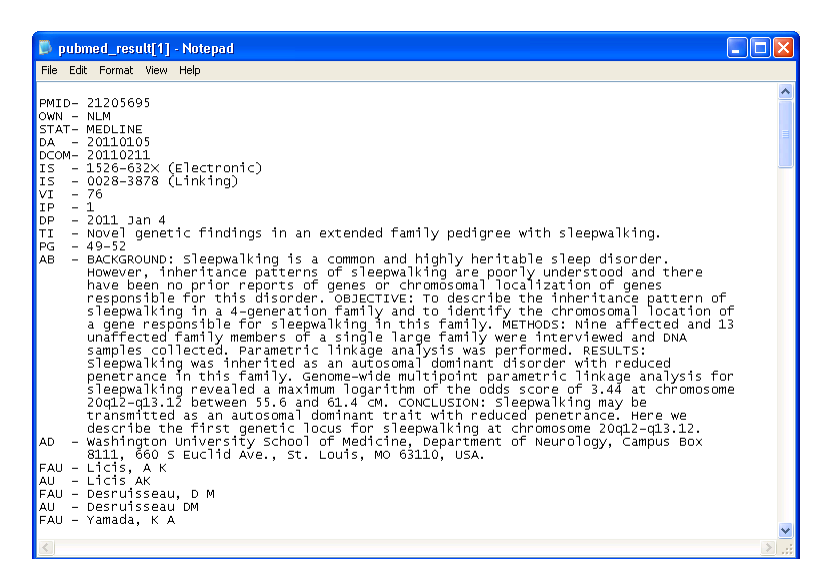

- 9. Copy or Save this text on your computer
- 10. Log in to your RefWorks account if not already signed in
- 11.From the "References" menu, select "import." You will be taken to this screen:

| Import References                                                          |                                                            |
|----------------------------------------------------------------------------|------------------------------------------------------------|
| Import From <u>List of Filters &amp; Databases</u> <u>Request a Filter</u> | Select these options                                       |
| From Text File *                                                           | 77                                                         |
| Import Filter/Data Source                                                  | NLM PubMed                                                 |
| Database                                                                   | PubMed                                                     |
| Select Text File:                                                          | Browse                                                     |
| Encoding                                                                   | ANSI - Latin I                                             |
| Specify only if you specifically set the en-                               | coding when saving the text file; otherwise leave it as is |

- 12.To import your text, you have 2 options:
  - a. Click the dropdown menu, and paste the text you copied from your PubMed text file into the box and click "Import":

| Import References                                                                                                    | X   |
|----------------------------------------------------------------------------------------------------|-----|
| List of Filters & Databases Request a Filter                                                                                                    | ^   |
| From Lext File *                                                                                                    |     |
| From Text A                                                                                                    |     |
| Import Filter/Data Source NLM PubMed Select these options                                                                                                    |     |
| MH - Middle Aged<br>MH - Pneumothorax/etiology<br>MH - Somnambulism/*complications<br>MH - Spinal Fractures/etiology<br>EDAT- 2010/12/16 06:00<br>MHDA- 2011/01/19 06:00<br>CRDT- 2010/12/16 06:00<br>AID - VPOS100170 [pii]<br>PST - ppublish | III |
| From EndNote Database  You may specify a folder in which to add your new reference(s) Import To                                                                                                    |     |
| Import Into Folder Specify Folder (optional)                                                                                                    |     |
| Finally: "Import" to import references as text files                                                                                                    |     |

b. "Browse" your computer to find the file if you've saved it:

| Import References                  |                             |                     |                                     |     |
|------------------------------------|-----------------------------|---------------------|-------------------------------------|-----|
| Import From                        |                             | ſ                   | Calast these antions                | 8 F |
| List of Filters & Database         | s Request a Filter          | I                   | select these options                |     |
| From Text File 🌢                   |                             |                     |                                     |     |
|                                    | ort Filter/Data Source      | NLM PubMed          |                                     |     |
| Browse for the<br>location of your | Database                    | PubMed              | ×                                   |     |
| saved text file                    | Select Text File:           | C:\Documents and    | Setting Browse                      |     |
|                                    | Encoding                    | ANSI - Latin I      | *                                   |     |
| Specify only if yo                 | ou specifically set the end | oding when saving t | he text file; otherwise leave it as | is  |

## 13. Select a folder (optional) and click "Import."

| Import To | Import Into Folder<br>(Note that referen | Specify Folder (optional) | Specify a folder in<br>which to save your<br>references, if you<br>wish |
|-----------|------------------------------------------|---------------------------|-------------------------------------------------------------------------|
|           |                                          | Click "Import"            | î Import                                                                |

- 14. These documents will be automatically saved in your "Last Imported Folder."
- 15. Follow the steps as given in previous examples for creating and saving to a folder.

\*For instructions on how to export from any database, see http://www.library.mun.ca/guides/refworks/refjournals.php